آموزش نحوه رکورد کردن کلاس های انلاین در محیط

| Adobe C |                                                                       |                                                                                                    | - 0             | ^    |
|---------|-----------------------------------------------------------------------|----------------------------------------------------------------------------------------------------|-----------------|------|
| ×       | <u>d6 v ⊞ v ≬ v ⊪ v % v</u>                                           | al                                                                                                 | 0 ≜ Ξ           | ወ    |
| SHARE   | Record Session                                                        | VIDEO                                                                                              | E ····          |      |
| ₽ Scree | Host & Presenter Area board 🗸                                         | 🗰 Start My Webcam                                                                                  |                 | P    |
|         | Layouts Panel 🗸<br>Switch To Prepare Mode                             |                                                                                                    | Sharing         | Б    |
|         | Manage Access & Entry                                                 |                                                                                                    |                 |      |
|         | Change Role ><br>Preferences                                          | No video feed available                                                                            | Discussion      |      |
|         |                                                                       |                                                                                                    |                 | P    |
|         | Speaker & Microphone Setup                                            |                                                                                                    | Collaborat      | tion |
|         | malage meeting into instant                                           | ATTENDEES (1) Q                                                                                    |                 |      |
|         | Ear room                                                              | ✓ Hosts (1)                                                                                        | +               |      |
|         |                                                                       | You   ۲۰۱۰ امیرفخریان                                                                              | ·               |      |
|         |                                                                       | > Presenters (0)                                                                                   |                 |      |
|         | Nothing is being shared<br>Drog and drop o file here to start sharing |                                                                                                    |                 |      |
|         |                                                                       | CHAT                                                                                               | (m) ····        |      |
|         |                                                                       | Everyone +                                                                                         |                 |      |
|         |                                                                       | Start a conversation with everyone or<br>chat privately with the Hosts, Presenters or any Attendee |                 |      |
|         |                                                                       | Type here                                                                                          | 1               |      |
| E P     | Search 💎 🍄 🗄 💩 🗐 👁 🕫 🥝 🖉 🔿 🥫 🛪 🗮 🖓 🚳 🛪                                | 🐪 ALPHADHABI -1.09% へ 🔛 🕸                                                                          | ) ENG 09:46 ق.ط |      |

سپس در پنجره باز شده یک نام برای فایل رکورد شده انتخاب نمایید و گزینه Start Recording را بزنید

| Adobe Connect                              |                                                                                                    | - 5 ×                                                                                                    |
|--------------------------------------------|----------------------------------------------------------------------------------------------------|----------------------------------------------------------------------------------------------------|
|                                            |                                                                                                    |                                                                                                    |
| SMARE                                      | • VIDEO                                                                                                    | (E) ••• LAYOUTS •••                                                                                                    |
| v concert v v katelood v                   | Start My Webcom      No video free ovailable  ATTROETS (1)      Video free ovailable  ATTROETS (2)      Video free ovailable      No video free ovailable      No video free ovailable | <pre>children children childre</pre> |
|                                            | Type here                                                                                                    | ×                                                                                                    |
| 📲 🔎 Search 🥂 🚰 🖶 🤞 🖉 💿 🧐 🥝 🧭 🐨 🐨 🐨 🐨 🖉 🐼 🐨 | ^1                                                                                                    | 🖵 фа) ій 09:58 імді 💭                                                                                                    |

بعد از اتمام رکورد از گزینه های بالا برروی علامت دایره قرمز رنگ کلیک کرده و گزینه Stopرا بزنید

| Adobe Connect                                                        |                                                                                                    | -          | o ×                                               |
|----------------------------------------------------------------------|----------------------------------------------------------------------------------------------------|------------|---------------------------------------------------|
| − X _ te v ⊞ v te v te v te v te v te v te v                         | h.                                                                                                 | 0 A        | 🗉 😃                                               |
| SHARE                                                                | VIDEO                                                                                              | (m) ····   | LAYOUTS ***                                       |
| Son Son Son Son Son Son Son Son Son Son                              | <ul> <li>Start My Webcam</li> </ul>                                                                |            |                                                   |
|                                                                      | No video feed available                                                                            |            | Sharing<br>Sharing<br>Discussion<br>Collaboration |
|                                                                      | ATTENDEES (1) Q                                                                                    | )ii: •••   |                                                   |
|                                                                      | ✓ Hosts (1)                                                                                        |            |                                                   |
|                                                                      | داری میراختریا ۲۷۵۷<br>ابتار میراختریا ۲۷۵۷                                                        |            |                                                   |
|                                                                      | > Presenters (0)                                                                                   |            |                                                   |
| Nothing is being shared<br>Drag and drag a file here to start thanng |                                                                                                    |            |                                                   |
|                                                                      | CHAT                                                                                               | (iii) ···· |                                                   |
|                                                                      | Everyone +                                                                                         |            |                                                   |
|                                                                      | Start a conversation with everyone of<br>chot privately with the Hosts, Presenters or any Attendee |            |                                                   |
|                                                                      | Type here                                                                                          |            | %                                                 |
| 🗮 🔑 Search 🌱 🚰 🚵 💩 🗃 👁 🦉 🚱 🧭 🖉 🔶 📓 🖉 🖉 👘                             | ~ 行 4                                                                                              | li 09:5    | 🖵 ق.ط8                                            |

پس از اتمام کلاس جهت در اختیار گذاشتن لینک برای دانشجویان مراحل زیر را انجام دهید

از منوهای بالا برروی نام کلاس کلیک کرده و گزینه manage meeting information را انتخاب کنید

| Adobe Connect |                                                                       |                                                                       |                                                                                               | - 5 ×                 |
|---------------|-----------------------------------------------------------------------|-----------------------------------------------------------------------|-----------------------------------------------------------------------------------------------|-----------------------|
| 81 •          | c16 🗸 💠 🛶 📣 🗸                                                         | 本く mu く 然く                                                            |                                                                                               | 😃 🗉 🌲 🥹 🕼             |
| SHARE         | Pause Recording<br>Stop Recording<br>Host & Presenter Area            | •••                                                                   | VIDEO  Start My Webcam                                                                        | (m) ····              |
|               | Layouts Panel ✓<br>Switch To Prepare Mode<br>Manage Access & Entry >  |                                                                       | No video feed available                                                                       | Sharing<br>Discussion |
|               | Preferences Speaker & Microphone Setup                                |                                                                       |                                                                                               | Collaboration         |
|               | Manage Meeting Information                                            |                                                                       | ATTENDEES (1)                                                                                 | Q (E)                 |
|               | Exit Room                                                             |                                                                       | V Hosts (1)                                                                                   | +                     |
|               |                                                                       |                                                                       | دران میراند. ۲۵۱ (۲۵۱ میران در ۲۵۱ میران میران) کرد.<br>مراجع میراند (۱۵)                     |                       |
|               |                                                                       |                                                                       | > Presenters (0) > Participants (0)                                                           |                       |
|               | Nothing is being shared<br>Drag and drag a file have to start sharing | Nothing is being shared<br>Drag and drag a file here to start sharing |                                                                                               |                       |
|               |                                                                       |                                                                       | CHAT                                                                                          | (=)                   |
|               |                                                                       |                                                                       | Everyone +                                                                                    |                       |
|               |                                                                       |                                                                       | Start a conversation with everyone or<br>chat privately with the Hosts, Presenters or any Ata | Indee                 |
|               |                                                                       |                                                                       | Type here                                                                                     | <i>"</i>              |
| E 🔎 Sear      | h 💎                                                                   | # 📾 🧕 # 🔍 🔍 🔍 🖉 🗶 💼 🚾 💌 🕥 🕺 🔟                                         |                                                                                               | 🖵 ئە.ط81 ئا (40 🖵     |

## در صفحه باز شده گزینه Recording را انتخاب نمایید

🔪 🏣 🥼 li 10:23 b-ji 🖵

| 👻 🖪 c16                                                    | × B Adobe Connect - Meeting Info: × +                                            |              | -         | o ×   |
|------------------------------------------------------------|----------------------------------------------------------------------------------|--------------|-----------|-------|
| ← → ♂ 😫 alzahramit.ab                                      | oriclass.net/admin/meeting/sco/info?account-id=7&principal-61895&sco-id=63474    |              | \$ €      | ) 🔺 i |
| 🔀 Adobe Connect Hor                                        | me Content Meetings Reports                                                      | Enterprise A | Account Q | 0 🕕   |
| Shared Meetings   User Meetings                            | 5   My Heetings   Meeting Dashboard                                              |              |           |       |
| 📴 Shared Meetinos > 🗾 c16                                  |                                                                                  |              |           |       |
| Meeting Information   Edit Informa                         | tion   Edit Participants   Invitations   Uploaded Content   Recordings   Reports |              |           |       |
| Meeting Information                                        |                                                                                  |              |           |       |
| Name:                                                      | c16                                                                              |              |           |       |
| Summary:                                                   |                                                                                  |              |           |       |
| Start Time:                                                | 03/01/2025 10:37 AM                                                              |              |           |       |
| Duration:                                                  | 01:00                                                                            |              |           |       |
| URL:                                                       | https://alzahramit.abriclass.net/c16/                                            |              |           |       |
| Number of users in room:                                   | 1                                                                                |              |           |       |
| Language:                                                  | English                                                                          |              |           |       |
| Access:                                                    | Anyone who has the URL for the meeting can enter the room                        |              |           |       |
| Passcode Protection:                                       | No                                                                               |              |           |       |
| Allow participants to opt out from<br>Engagement Tracking: | No                                                                               |              |           |       |
| Enhanced Audio/Video:                                      | Disabled                                                                         |              |           |       |
| Enable browser access:                                     | Yes                                                                              |              |           |       |
| Enable mobile access:                                      | Yes                                                                              |              |           |       |
|                                                            | Enter Heeting Room                                                               |              |           |       |
|                                                            |                                                                                  |              |           |       |
|                                                            |                                                                                  |              |           |       |
|                                                            |                                                                                  |              |           |       |
|                                                            |                                                                                  |              |           |       |
|                                                            |                                                                                  |              |           |       |
| Copyright © 2024 Adobe. All righ                           | hts reserved.                                                                    |              |           |       |

در مرحله بعد برروی نام فایل رکورد شده کلیک کنید و علامت تیک کنار ان را فعال کنید سپس گزینه Access Type را انتخاب کنید

🖽 🔎 Search 🌱 🚰 🖿 🙍 🗷 🔍 🤍 🖉 🙆 🖉 🔹 💆 🗷 🎽

| C 😫 alzahramit.abriclass.net/admin/meeting/sco/recordings?account-id=7&filter-rows=20&filter-start=0&sco-id=63                                                                                                    | 4748select-all=true8sort-date-modified=desc                                                                                                    |
|----------------------------------------------------------------------------------------------------|----------------------------------------------------------------------------------------------------|
| K Adobe Connect Home Content Meetings Reports                                                                                                    |                                                                                                    |
| Shared Meetings   User Meetings   My Meetings   Meeting Dashboard                                                                                                    |                                                                                                    |
| Shared Meetings > 📰 c16                                                                                                    |                                                                                                    |
| eeting Information   Edit Transition   Edit Participants   Invitations   Unloaded Content   Recordings   Records                                                                                                    |                                                                                                    |
| Delete Move To Folder Access Type                                                                                                    |                                                                                                    |
| Name > Actions Access Recording Date                                                                                                    | Current Duration Duration                                                                                                    |
| Z 📑 <u>c15 0</u> Actions 🖷 Private 03/02/2025 10:17                                                                                                    | AM - 00:08:00                                                                                                    |
|                                                                                                    |                                                                                                    |
|                                                                                                    |                                                                                                    |
|                                                                                                    |                                                                                                    |
|                                                                                                    |                                                                                                    |
|                                                                                                    |                                                                                                    |
|                                                                                                    |                                                                                                    |
|                                                                                                    |                                                                                                    |
|                                                                                                    |                                                                                                    |
|                                                                                                    |                                                                                                    |
|                                                                                                    |                                                                                                    |
|                                                                                                    |                                                                                                    |
|                                                                                                    |                                                                                                    |
|                                                                                                    |                                                                                                    |
| Copyright © 2024 Adobe. All rights reserved.                                                                                                    |                                                                                                    |
|                                                                                                    |                                                                                                    |
|                                                                                                    | ینه public را انتخاب کرده و سپس Save را بزنید                                                                                                    |
|                                                                                                    | ینه public را انتخاب کرده و سپس Save را بزنید                                                                                                    |
| Ció X Adobe Convect - Access Type X +                                                                                                    | ینه public را انتخاب کرده و سپس Save را بزنید<br>Affrer-rows=208filter-tart-08filt-too-id=650268cco-id=634748celect-all=true                                                                                                    |
| C c16 X Adube Convect - Access Type X +  O C = ataramit.abriclas.net/admin/meeting/sco/necordings/change-access/change-recording-access?account-id=78  Adube Convect Home Content Meetings Reports                                                                                                    | ینه public را انتخاب کرده و سپس Save را بزنید<br>Affler-rows=208filter-start=08dist-sco-id=650268usco-id=634748uselect-all=true                                                                                                    |
| Consect Home Context - Access Type X + Adobe Convect - Access Type X + Context Adobe Convect - Access Type X + Context Meetings Reports Context Home Context Meetings Reports Context Meetings Reports Context Meetings Context Meetings Context Mee | ینه public را انتخاب کرده و سپس Save را بزنید<br>http://www.2086fiter-star=08dist-sco-id=650268sco-id=654748select-all=true                                                                                                    |
| Context Home Context Access Type X +  Adobe Convect - Access Type X +  Adobe Convect Home Context Meetings Reports  Shared Meetings   Hy Heetings   Heetings   Heeting Dashboard                                                                                                    | ینه public را انتخاب کرده و سپس Save را بزنید<br>https://www.exene.com/these-start=0&list-sco-id=65474&select-all=true                                                                                                    |
| Context Home Context Access Type X +  Adobe Convect - Access Type X +  Adobe Convect Access Type X +  Adobe Convect Home Context Meetings Reports  Shared Meetings   User Meetings   Hy Heetings   Heeting Dashboard  Shared Meetings > Cote                                                                                                    | ینه public را انتخاب کرده و سپس Save را بزنید<br>Affler-rows=208filter-tart=08dist-sco-id=650268sco-id=634748select-all=true                                                                                                    |
| Context - Access Type X +  Adobe Convect - Access Type X +  Adobe Convect - Access Type X +  Adobe Convect - Home Context Meetings Reports  Adobe Convect Home Context Meetings Reports  Shared Meetings   User Meetings   Hy Heetings   Heeting Dashboard  Shared Meetings > Context Information   Edit Darkioants   Inclusions   Useraded Context   Recordings   Resorts                                                                                                    | ینه public را انتخاب کرده و سپس Save را بزنید<br>http://www.eoudiliter-start=08dist-sco-id=650268sco-id=634748select-all=true                                                                                                    |
| Consect Home Context - Access Type X +  Adobe Convect - Access Type X +  Adobe Convect Bunch Science/Addmin/meeting/sco/recordings/change-access/change-recording-access/account-id=76  Adobe Convect Home Context Meetings Reports  Adobe Convect Home Context Meetings Reports  Shared Meetings > Context Meetings   Hereing Dashboard  Shared Meetings > Context Meetings   Hereing Dashboard  Shared Meetings > Context I Recordings   Resorts  Change Access Type [ Return To Eccondings ]                                                                                                    | ینه public را انتخاب کرده و سپس Save را بزنید<br>http://www.e208/filter-start=0&list-sco-id=65026&sco-id=63474&select-all=true                                                                                                    |
| Context Information   Gelt Enreticiants   Invitations   Useaded Context   Recordings   Resorts Change Access / type   Return Lis Eccordings   Change Access / type   Return Lis Eccordings   Change Access / type    | ینه public را انتخاب کرده و سپس Save را بزنید<br>https://www.exener.com/offilter-start=0&list-sco-id=65026&sco-id=6347&&select-all=true                                                                                                    |
| Control of the second second  | ینه public را انتخاب کرده و سپس Save را بزنید<br>https://www.exen.com/defilier-start=0&list-sco-id=65026&sco-id=61474&select-all=true                                                                                                    |
| Catego Information   Edit Information   Edit Participants   Inolitations   Undeaded Context   Recordings   Renorts Change Access Type   Return To Recordings Catego Address Type   Return To Recordings   Catego Address Type   Return To Recordings   Catego Address   Catego Address Type   Retu | ینه public را انتخاب کرده و سپس Save را بزنید<br>https://www.exener.com/offilter-start=0&list-sco-id=6502&&sco-id=6347&&select-all=true                                                                                                    |
| Classing Access Type Content Meetings Content Meetings Content Meetings Content Meetings Content Meetings Content Meetings Content Meetings Content Meetings Content Meetings Content Meetings Content Content Conten | ینه public را انتخاب کرده و سپس Save را بزنید<br>https://www.example.com/definite-start=0&list-sco-id=65026&sco-id=63474&select-all=true                                                                                                    |
| Content Meetings Content Meetings Content Content Meetings Content Content Meetings Content Content Meetings Content Content Cont | ینه public را انتخاب کرده و سپس Save را بزنید<br>https://www.exener.com/action/action |
| Content Meetings   User Meetings   My Meetings   Meetings Reports Content Meetings   My Meetings   My Meetings   Meetings Reports Content Meetings   User Meetings   My Meetings   Meetings Dashboard Content   Edit Enformation   Edit Enformation   Edit Enformation   Edit Enformation   Edit Enformation   Edit Enformation   Edit Enformation   Edit Enformation   Edit Enformation   Edit Enformation   Edit Enformation   Edit Enformation   Meetings   Content   Recordings   Content   Recordings   Content Meetings   Content Meetings   Content   Meetings   Content   Recordings   Content   Recordings   Content   Recordings   Content   Recordings   Content   Content   C | ینه public را انتخاب کرده و سپس Save را بزنید<br>https://www.editionary.com/distance.id=650268acc-id=614748aelect-all=true                                                                                                    |
| Content Access Type  Addee Convect - Access Type  A  Addee Convect - Access Type  Addee Convect - Access Type  Addee Convect - Access Type  Addee Convect - Access  Addee Convect  | ینه public را انتخاب کرده و سپس Save را بزنید<br>https://www.editionary.com/distres/district-distribution/                                                                                                    |
| Control of the convect - Access Type X +  Convect - Access Type X +  Convect Access Type X +  Convect Access Type X +  Convect Home Content Meetings Reports  Shared Meetings User Meetings   My Meetings Reports  Shared Meetings > [] Cl6  Shared Meetings > [] Cl6  Shared Meetings   Convect I Recordings   Meetings Reports  Convect I Record I Recordings   Records   Recordings   Resorts  Convect I Record I Recordings    Convect I Record I Recordings    Convect I Record I Recordings    Convect I Record I Record I Re | ینه public را انتخاب کرده و سپس Save را بزنید<br>https://www.2006filter-star=00dist.scc-id=650268acc-id=650748aselect-all-true                                                                                                    |
| Control of the second second  | ینه public را انتخاب کرده و سپس Save را بزنید<br>https://www.edulit.sco-id=650268aco-id=634748aselect-all-true                                                                                                    |
| Control of the second second  | ینه public را انتخاب کرده و سپس Save را بزنید<br>affrer-rows-208fifter-start-08dist-sco-id=650268asco-id=650748aselect-all-true                                                                                                    |
| Control of the second second  | ینه public را انتخاب کرده و سپس Save را بزنید<br>affer-rows-200fifter-start-000ist-sco-id=650268asco-id=650748aselect-all-true                                                                                                    |
| Control of the second second  | ینه public را انتخاب کرده و سپس Save را بزنید<br>affer-rows-208fifte-star-08dist-sco-id=65268asco-id=654748aselect-all-true                                                                                                    |
| Control of the second second  | ینه public را انتخاب کرده و سپس Save را بزنید<br>affer-rows-208fifte-star-08dist-sco-id=65268asco-id=654748aselect-all-true                                                                                                    |
| tis x Adde Convect - Access Type X +     Adde Convect - Access Type X +     Adde Convect I know Conkert Meetings Reports     Adde Convect I know Conkert Meetings Reports     Adde Convect I know Conkert Meetings Reports     Shared Meetings User Meetings   Meetings Meeting Dashboard     Shared Meetings > C16     Meetings Added Context   Recordings   Emotits     Compre Access Type ( Returns to Recordings)     Cef_g     Private     Add Access Type ( Returns to Recordings)     Cef_g     Private     Mack Convect Meetings     Meetings     M            | ینه public را انتخاب کرده و سپس Save را بزنید<br>affer-rows-208fifte-start-08dist-sco-id=650268aco-id=634748aelect-all=true                                                                                                    |
| tis x Adde Convect - Access Type X +     Adde Convect - Access Type X +     Adde Convect I know Conker Meetings Reports     Adde Convect I know Conkert Meetings Reports     Adde Convect I know Conkert Meetings Reports     Shared Meetings User Meetings   Meetings Meeting Databoard     Shared Meetings > C16     Meetings Added Context   Recordings   Resorts     Compre Access Type ( Returns to Recordings)     cl6_0     Private     Add Access Type ( Returns to Recordings)     cl6_0     Private                                                                                                    | ينه public را انتخاب کرده و سپس Save را بزنيد                                                                                                    |

سپس برروی نام فابل کلیک کرده و در صفحه ای که باز می شود اطلاعات لینک را مشاهده کرده و ان را برای استفاده دانشجویان در صفحه چت کلاس (محیط ) adob connectکپی کنید .

|                                                                                                    |                                                                                                    |  |   | - |   |  |
|----------------------------------------------------------------------------------------------------|----------------------------------------------------------------------------------------------------|--|---|---|---|--|
| · · · · · · · · · · · · · · · · · · ·                                                                                 | A T Adobe Connect - Nectoring ini A T                                                                                                    |  |   | D | ^ |  |
| ← → C ≒ alz                                                                                                    | 🗧 🤣 🗸 🔹 alzahrami.tabriclass.met/admin/meeting/sco/recordingu/local/info?account-id=78/filter-rows=20&filter-start=0&sco-id=55026&select=all=true&source=true |  |   |   | : |  |
| X Adobe Connect Home Content Meetings Reports                                                                         |                                                                                                    |  | ۹ | 0 |   |  |
| Shared Meetings Use                                                                                                   | Shared Meetings   User Meetings   My Meetings   Meeting Dashboard                                                                                             |  |   |   |   |  |
| C Shared Heetings > 📓 £16 > 🔠 €16.0                                                                                   |                                                                                                    |  |   |   |   |  |
| Meeting Information   Edit Information   Edit Participants   Invitations   Uplaaded Content   Recordings   Recordings |                                                                                                    |  |   |   |   |  |
| Recording Information Actions •                                                                                       |                                                                                                    |  |   |   |   |  |
| Title:                                                                                                    | c16_0                                                                                                    |  |   |   |   |  |
| Type:                                                                                                    | Recording                                                                                                    |  |   |   |   |  |
| Duration:                                                                                                    | 00:08:00                                                                                                    |  |   |   |   |  |
| Disk usage:                                                                                                    | 476.0 KB                                                                                                    |  |   |   |   |  |
| Permissions:                                                                                                    | Same as parent folder                                                                                                    |  |   |   |   |  |
| URL for Viewing:                                                                                                    | https://atzahramit.abriclass.net/pe3bep61mn15/                                                                                                    |  |   |   |   |  |
| Summary:                                                                                                    |                                                                                                    |  |   |   |   |  |
| Recording Date:                                                                                                    | 03/02/2025 10:17 AM                                                                                                    |  |   |   |   |  |
|                                                                                                    |                                                                                                    |  |   |   |   |  |

へ 🍇 🎦 (0) 🔓 1023 k.j 💭

Copyright © 2024 Adobe. All rights reserved.

🖽 🔎 Search 🌱 🚔 🖽 👲 🗷 👁 🤜 🞯 🥝 🖉 🔹 🗖 💌 🗮 🔳